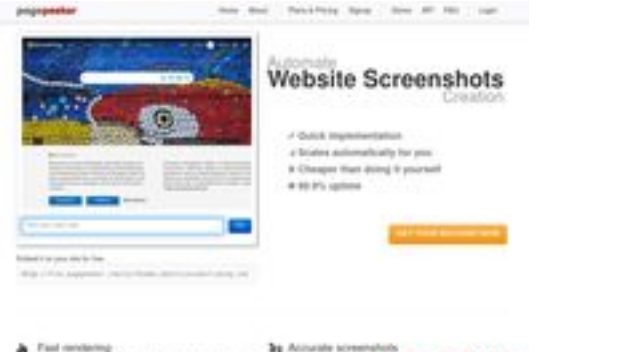

## Evaluation du site hplaserjet-1010.ru

Généré le 08 Juin 2025 09:14

Le score est de 64/100

Find rendering fermion contribution of section lines (e.g. s. A free fermion contribution of a fermion land) pagepeeker

## Optimisation du contenu

| 0 | Titre                    | Драйвер для HP La<br>компьютер<br>Longueur : 69<br>Parfait, votre titre c                                                                                                    | serJet 1010 + инструкция как установить на<br>ontient entre 10 et 70 caractères.                                                                                                    |  |  |  |
|---|--------------------------|----------------------------------------------------------------------------------------------------|----------------------------------------------------------------------------------------------------|--|--|--|
|   | Description              | Драйвер HP LaserJet 1010 для Windows XP/Vista/7/8/8.1/10.<br>Прочитайте пошаговую инструкцию и вы установите драйв<br>своего принтера. Установка выполнена на примере Window<br>Longueur : 178<br>Idéalement, votre balise META description devrait contenir entr<br>160 caractères (espaces compris). Utilisez <u>cet outil gratuit</u> pour<br>calculer la longueur du texte. |                                                                                                    |  |  |  |
| 0 | Mots-clefs               | hp laserjet 1010, др<br>скачать hp laserjet<br>laserjet 1010 драйн<br>laserjet 1010, скача<br>Bien, votre page co                                                                                                    | райвер hp laserjet 1010, принтер hp laserjet 1010,<br>1010, скачать драйвер hp laserjet 1010, hp<br>вер для windows 7, драйвер для принтера hp<br>ать принтер hp laserjet 1010<br>ntient une balise META keywords. |  |  |  |
|   | Propriétés Open<br>Graph | Bien, cette page profite des balises META Open Graph.                                                                                                    |                                                                                                    |  |  |  |
|   |                          | Propriété                                                                                                    | Contenu                                                                                                    |  |  |  |
|   |                          | locale                                                                                                    | ru_RU                                                                                                    |  |  |  |
|   |                          | type                                                                                                    | website                                                                                                    |  |  |  |
|   | title                    | Драйвер для HP LaserJet 1010 + инструкция<br>как установить на компьютер                                                                                                    |                                                                                                    |  |  |  |
|   |                          | description                                                                                                    | Драйвер HP LaserJet 1010 для Windows<br>XP/Vista/7/8/8.1/10. Прочитайте пошаговую<br>инструкцию и вы установите драйвера для<br>своего принтера. Установка выполнена на<br>примере Windows 10.                     |  |  |  |

## Optimisation du contenu

|                  | image   |                                                                                                    | https://hp-laserjet-1010.ru/img/logo.png                                                                                                    |                                                                                                    |                                                                                                    |                                                                                                    |                    |
|------------------|---------|----------------------------------------------------------------------------------------------------|----------------------------------------------------------------------------------------------------|----------------------------------------------------------------------------------------------------|----------------------------------------------------------------------------------------------------|----------------------------------------------------------------------------------------------------|--------------------|
|                  |         |                                                                                                    | https://hp-l                                                                                                    | aserjet-1010                                                                                                    | ).ru                                                                                                    |                                                                                                    |                    |
|                  | site    | _name                                                                                                    | Драйвер д                                                                                                    | ля HP Laserj                                                                                                    | let 1010                                                                                                    |                                                                                                    |                    |
| Niveaux de titre | H1<br>1 | H2<br>2                                                                                                    | H3<br>0                                                                                                    | H4<br>0                                                                                                    | H5<br>0                                                                                                    | H6<br>0                                                                                                    |                    |
|                  |         | <ul> <li>[H1] Драйв</li> <li>[H2] Как ус</li> <li>[H2] Как ус</li> <li>[H2] Устана<br/>вас Window<br/>для семерн<br/>установки<br/>программа<br/>компьютер<br/>будет ника<br/>виндовс. Ус</li> <li>(находится<br/>списке выб<br/>рабочем ст<br/>меню «Пус<br/>вводим сло<br/>«Этот комп<br/>и выбираен<br/>откроется<br/>«Система»<br/>называется<br/>курсором м<br/>выбираем<br/>том что др<br/>драйвер. З<br/>программы<br/>папке куда<br/>понадобит<br/>драйвера.</li> <li>ручном рех<br/>начинаем в<br/>«Панель уг</li> <li>Ищем пунк<br/>подраздел<br/>ниже отме<br/>Открывает<br/>кнопку «До<br/>осталось н<br/>принтеров<br/>автоматич<br/>Нажимаем<br/>списке». О<br/>следующей<br/>трогаем в<br/>самостояте<br/>нажимаем</li> </ul> | ер для НР La<br>становить<br>авливать буд<br>уз 7, то в сам<br>(и 32 и 64 би<br>драйвера на<br>сорайвера на<br>обрайвера на<br>сора работы<br>ре он скорее<br>аких проблег<br>знаем ее там<br>обраем значе<br>ираем значе<br>окно, ищем<br>окно, ищем<br>окно, ищем<br>. В этом окни<br>и значение «<br>окно, ищем<br>. В этом окни<br>и значение «<br>окно, ищем<br>. В этом окни<br>и значение «<br>окно, ищем<br>. В этом окни<br>и значение «<br>окно, ищем<br>состо с<br>угая разряд<br>авершив ска<br>а распаковы<br>ся. Заверши<br>будем устан<br>киме. Снова<br>аводить в по<br>правления» по<br>ст «оборудов<br>«Просмотр<br>чен курсоро<br>ся окно «Уст<br>обавить при<br>емного. Наж<br>. Это времоз<br>еского нахо<br>пункт «Необ<br>тмечаем пос<br>и картинке и<br>этих настрой<br>са картинке и<br>обравато с<br>са окно с<br>и с<br>с с<br>обравить при<br>емного. Наж<br>с<br>с с<br>обравить при<br>емного. Наж<br>с<br>с с<br>обравить при<br>емного. Наж<br>с<br>с с<br>обравить при<br>емного. Наж<br>с<br>с с<br>обравить при<br>емного. Наж<br>с<br>с с<br>обравить при<br>емного. Наж<br>с<br>с с<br>обравить при<br>емного. Наж<br>с<br>с с<br>обравить при<br>емного. Наж<br>с<br>с с<br>обравить при | аserjet 1010<br>дет драйвер<br>им конце и<br>итной, она в<br>а HP Laserjet<br>с архивами<br>всего уже у<br>м). Далее ог<br>к, кликаем го<br>столе) пра<br>ение «Свойс<br>вы не видит<br>ижний угол<br>ютер". когд<br>каем по нем<br>«Свойства».<br>раздел сист<br>е интересуж<br>мы». На кар<br>разряднос<br>ответствии о<br>ность проста<br>адля распак<br>в распакови<br>авливать эл<br>нажимаем по<br>ваем необхо<br>в распакови<br>авливать эл<br>нажимаем по<br>следний при<br>тер». Само<br>кликаем по<br>атратный п<br>кликаем сли<br>обудет заве<br>олучаем спи<br>я принтера | о на Windo<br>нструкци<br>ам помож<br>1010 пот<br>а гаг или z<br>установле<br>ределяем<br>о ярлыку<br>вой кнопк<br>ства». Есл<br>е, то выпо<br>экрана). (<br>а поиск по<br>у правой<br>Далее пе<br>тему (по с<br>отинке ни<br>ти х32 и х<br>разрядн<br>о не даст<br>ибегаем н<br>совки фай<br>одимо зап<br>су переход<br>на меню «<br>«Панель»<br>ней и отк<br>су переход<br>принтеры»<br>е сложно<br>тустить пр<br>роцесс и н<br>нтера мал<br>ринтер от<br>кт, как по<br>далее». Н<br>принтер<br>ршена уст<br>сок произ<br>там отсут | уws 10, если у<br>и будет видео<br>сет. Для<br>ребуется<br>ір (на вашем<br>н, поэтому не<br>а разрядность<br>«Компьютер»<br>сой мыши и в<br>и значка на<br>олняем поиск п<br>Открываем его<br>окажет иконку<br>кнопкой мыши<br>ред вами<br>ередине окна)<br>пункт<br>же он отмечен<br>сб4. Драйвер<br>остью. Дело в<br>установить<br>с помощи<br>пов. Путь к<br>омнить – еще<br>дим к установк<br>арайвера в<br>«Пуск» и<br>. Поиск находи<br>рываем окно.<br>имеется<br>ов» (на картини<br>по этой ссылко<br>» кликаем на<br>е уже позади,<br>роцесс поиска<br>вероятность<br>повероятно.<br>гсутствует в<br>оказано на<br>ичего не<br>определит<br>тановка.<br>водителей и<br>гствует. | ю и<br>и се пт ке. |

# Optimisation du contenu

|              |                  | Кликаем «Установить с диска». Имеется в виду не диск с<br>сидирома, а жёсткий диск компьютера. Как вы помните мы<br>скачали и распаковали файлы драйвера заранее.<br>Нажимаем на пункт «Обзор» и переходим в папках к<br>разархивированным файлами. Отбираем один файл в этой<br>папке. Из-за того что стоит сортировка по формату .inf<br>другие файлы отображаться не будут. Кликаем «Открыть».<br>Имя файла будет с цифрами «1010». Путь к файлам<br>установки установлен. Выбранный нами файл содержит<br>информацию для установки. Нажимаем «Ок». Последний<br>пункт. Выбираем драйвер какого из устройств<br>устанавливается. Нажимаем по HP LaserJet 1010 HB (как<br>показано на картинке), а потом кликаем «Далее». Юзеру<br>будет предложено ввести имя принтера, которое будет<br>отображаться в системе а названии и при отправке файлов<br>на печать. Менять что-либо не стоит. Кликаем «Далее» и<br>ждём завершения инсталяции. Процесс крайне быстрый.<br>Разархивированные файлы автоматически копируются в<br>нужные директории системы. После завершения настройки<br>можно отправить на печать пробную страницу. Нажимая<br>кнопку «Готово» завершается процесс установки. После<br>подключения принтера им можно пользоваться. Скачать<br>драйвер HP LaserJet 1010 на windows с официального сайта |
|--------------|------------------|----------------------------------------------------------------------------------------------------|
| 8            | Images           | Nous avons trouvé 20 image(s) sur cette page Web.<br>2 attribut(s) alt sont vides ou manquants. Ajouter un texte alternatif<br>permet aux moteurs de recherche de mieux comprendre le contenu de<br>vos images.                                                                                                    |
| 0            | Ratio texte/HTML | Ratio : 28%<br>Idéal! le ratio de cette page texte/HTML est entre 25 et 70 pour cent.                                                                                                    |
| $\bigcirc$   | Flash            | Parfait, aucun contenu FLASH n'a été détecté sur cette page.                                                                                                    |
| $\bigotimes$ | Iframe           | Dommage, vous avez des lframes sur vos pages Web, cela signifie que son contenu ne peut pas être indexé par les moteurs de recherche.                                                                                                    |

#### Liens

| 0          | Réécriture d'URLs          | Bien. Vos liens sont optimisés!                                           |
|------------|----------------------------|---------------------------------------------------------------------------|
| 0          | Tiret bas dans les<br>URLs | Parfait! Aucuns soulignements détectés dans vos URLs.                     |
| $\bigcirc$ | Liens dans la page         | Nous avons trouvé un total de 12 lien(s) dont 1 lien(s) vers des fichiers |

#### Liens

 Statistics
 Liens externes : noFollow 0%

 Liens externes : Passing Juice 8.33%

 Liens internes 91.67%

## Liens dans la page

| Texte d'ancre                   | Туре    | Juice         |
|---------------------------------|---------|---------------|
| Главная                         | Interne | Passing Juice |
| LaserJet 1012                   | Interne | Passing Juice |
| LaserJet 1015                   | Interne | Passing Juice |
| LaserJet 1018                   | Interne | Passing Juice |
| LaserJet 1020                   | Interne | Passing Juice |
| Контакты                        | Interne | Passing Juice |
| HP LaserJet P1005               | Interne | Passing Juice |
| HP LaserJet Pro P1102           | Interne | Passing Juice |
| HP LaserJet Pro MFP M132 series | Interne | Passing Juice |
| HP deskjet 2320                 | Interne | Passing Juice |
| Пользовательское соглашение     | Interne | noFollow      |
| прямой ссылке.                  | Externe | Passing Juice |

#### Mots-clefs

| 0 | Nuage de mots-clefs | ДЛЯ драйвер пункт далее будет<br>laserjet <mark>кликаем драйвера</mark><br>нажимаем принтер |
|---|---------------------|---------------------------------------------------------------------------------------------|
|   |                     | Cohérence des mots-clefs                                                                    |

| Mot-clef | Contenu | Titre | Mots-clefs | Description | Niveaux de<br>titre |
|----------|---------|-------|------------|-------------|---------------------|
|          |         |       |            |             |                     |

## Cohérence des mots-clefs

| кликаем  | 9 | × | × | × | × |
|----------|---|---|---|---|---|
| для      | 9 | ¥ | × | × | × |
| драйвера | 9 | × | × | × | × |
| нажимаем | 7 | × | × | × | × |
| будет    | 7 | × | × | × | ¥ |

## Ergonomie

| 0 | Url           | Domaine : hp-laserjet-1010.ru<br>Longueur : 19                  |
|---|---------------|-----------------------------------------------------------------|
| 0 | Favicon       | Génial, votre site web dispose d'un favicon.                    |
|   | Imprimabilité | Aucun style CSS pour optimiser l'impression n'a pu être trouvé. |
| 0 | Langue        | Bien. Votre langue est : ru.                                    |
|   | Dublin Core   | Cette page ne profite pas des métadonnées Dublin Core.          |

#### Document

| 0            | Doctype                | HTML 5                                                                                                  |                                                                    |
|--------------|------------------------|----------------------------------------------------------------------------------------------------|--------------------------------------------------------------------|
| 0            | Encodage               | Parfait. Votre charset est UTF-8.                                                                       |                                                                    |
|              | Validité W3C           | Erreurs : 38<br>Avertissements : 5                                                                      |                                                                    |
| $\bigotimes$ | E-mail confidentialité | Attention! Au moins une adresse e-mail<br>Utilisez <u>une protection anti-spam gratui</u><br>spammeurs. | l a été trouvée en texte clair.<br>ite pour cacher vos e-mails aux |
| $\bigotimes$ | HTML obsolètes         | Tags obsolètes                                                                                          | Occurrences                                                        |
|              |                        | <center><br/>Les balises HTML obsolètes sont des ba</center>                                            | 18<br>lises qui ne sont plus utilisés. Il                          |

#### Document

|                 |   | est re<br>elles                                              | ecommandé de supprimer ou de remplacer ces balises HTML, car<br>sont désormais obsolètes. |
|-----------------|---|--------------------------------------------------------------|-------------------------------------------------------------------------------------------|
| Astuces vitesse |   | Excellent, votre site n'utilise pas de tableaux imbriqués.   |                                                                                           |
|                 | × | Mauvais, votre site web utilise des styles css inline.       |                                                                                           |
|                 | * | Génial, votre site web contient peu de fichiers CSS.         |                                                                                           |
|                 | ~ | Parfait, votre site web contient peu de fichiers javascript. |                                                                                           |
|                 |   | ×                                                            | Dommage, votre site n'est pas optimisé avec gzip.                                         |

#### Mobile

| $\bigcirc$ | Optimisation mobile |   | Icône Apple        |
|------------|---------------------|---|--------------------|
|            |                     | * | Méta tags viewport |
|            |                     | ۲ | Contenu FLASH      |

## Optimisation

| 0 | Sitemap XML        | Votre site web dispose d'une sitemap XML, ce qui est optimal.                                                                                                    |
|---|--------------------|----------------------------------------------------------------------------------------------------|
|   |                    | http://hp-laserjet-1010.ru/sitemap.xml                                                                                                    |
| 0 | Robots.txt         | http://hp-laserjet-1010.ru/robots.txt<br>Votre site dispose d'un fichier robots.txt, ce qui est optimal.                                                                                                    |
| 8 | Mesures d'audience | Manquant<br>Nous n'avons trouvé aucun outil d'analytics sur ce site.<br>Un outil de mesure d'audience vous permet d'analyser l'activité des<br>visiteurs sur votre site. Vous devriez installer au moins un outil<br>Analytics. Il est souvent utile d'en rajouter un second, afin de confirmer<br>les résultats du premier. |